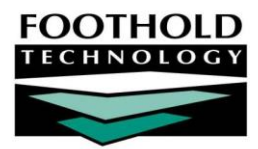

## HCBS Services AWARDS INSTRUCTION SHEET

This document outlines AWARDS components that are required for HCBS programs. To ensure AWARDS users have correct and consistent documentation and billing of HCBS services there are new forms and features in the Services module. There are several forms required for the documentation of HCBS services, a new service plan type, and new billing authorizations and alerts.

For information on the intake/admission and discharge processes that move individuals in and out of AWARDS programs, refer to the Intake/Admission and Discharge areas of Online Help.

#### REQUIRED PERMISSIONS

Permissions required to enter or view HCBS services information are as follows:

- Chart Access You must have chart access permission for the program associated with the consumer(s) for HCBS service information is to be entered, updated, and/or viewed.
- Data Entry/Access HCBS service information is accessed from within the Services and Discharge modules. In
  order to see these modules on your AWARDS Opening Menu page, you must have the "Display Chart Records
  Services Button," "Display Chart Records Discharge Button," and "Display Any Chart Records Buttons" data
  entry/access permissions.

#### ABOUT THIS DOCUMENT

This document is intended to guide you through the process of entering and viewing HCBS service information. Specific topics covered are:

- Privacy Protections for HCBS Recipients Protected Programs Learn how to designate a program
   Page 1 as "protected" within AWARDS.
- Forms Learn which forms should be completed for an individual, and where they are located in AWARDS.
- Billing Authorizations & Alerts Learn how to view Billing Authorizations and Alerts.

#### Page 4

# PRIVACY PROTECTIONS FOR HCBS RECIPIENTS - PROTECTED PROGRAMS

Information about a client's enrollment in an HCBS program should be available only to agency staff with chart records access permission to view that program. AWARDS protects this information with the use of a program setting that blocks access to Consumer Lookup search results related to the program.

#### SETTING A PROGRAM AS "PROTECTED"

When a program is designated as protected within AWARDS, users without chart access to the program do not see that program's clients when using the Client Search feature located in the navigation bar. Additionally, in such cases if a client has a record in multiple programs, one of which the user has chart access to and one to which he/she does not, only the record for which access is granted is shown in the Search results. Programs that are not protected will always display in the Search results.

To designate a program as protected within AWARDS, complete the following steps:

1. From the AWARDS Home screen, click **Administration** from the left-hand menu, and then click **System Setup**. The System Setup Menu page is displayed.

| Login Maintenance     | Permissions Maintenance    |
|-----------------------|----------------------------|
| Local Help Desk Staff | Agency Program Information |
| Residence Units       | Business Rules             |
| Data B                | ridge Files                |

2. Click Agency Program Information. The Agency Programs Update Menu page is displayed.

| l | Configure Administration      |
|---|-------------------------------|
|   | Add / Edit Entire Program     |
|   | Agency Programs ReportBuilder |
|   | Discontinued Programs Status  |
|   | Configure Locations           |

3. Click Add/Edit Entire Program. The Add/Edit Programs page is displayed.

| Agency Program Information<br>Add / Edit Programs                                   |              |
|-------------------------------------------------------------------------------------|--------------|
| Program                                                                             | Database     |
| Sample Program 👻                                                                    | Data Entry 🔻 |
| CONTINUE Add New Program           Jump Back         Opening Menu         Help Menu | Log Out      |

Copyright © 2001-2016 Foothold Technology, Inc. | THIS IS PROPRIETARY MATERIAL - DO NOT DUPLICATE | Version 16.9

- 4. Confirm that the Database option is set to its default value "Data Entry."
- 5. Click the **Program** drop-down arrow, select the program to be designated as protested, and then click **CONTINUE**. The Agency Program Information page is displayed.

|                  |               | Agency            | Program Information<br>* Indicates required fields |
|------------------|---------------|-------------------|----------------------------------------------------|
| General Settings | HMIS Settings | Optional Settings | Address/Contact Information                        |
| Program Name     |               |                   |                                                    |
| •Program Group   | 6             | 1                 | •                                                  |
| Division         |               |                   |                                                    |
| Use HMIS Data I  | Elements      |                   |                                                    |
| Intake Form      |               |                   | •                                                  |
| Projected # of U | Inits         |                   |                                                    |
| Monthly Service  | Units         |                   |                                                    |
| AIDS Housing C   | apacity       |                   |                                                    |
| Homeless Housi   | ng Capacity   |                   |                                                    |
| Drop In Capacity | 1             |                   |                                                    |
| Projected # of B | eds           |                   |                                                    |

- 6. Click the "Optional Settings" tab.
- 7. In the Recipient Lookup Record Sharing field, select the No Sharing Nothing At All Shows check box.

| Agency Program Info<br>Adult HCBS Community Psychiatric S            | mation<br>Support and Treatment   |
|----------------------------------------------------------------------|-----------------------------------|
| * Indicates required fields                                          |                                   |
| General Settings HMIS Settings Optional Settings Address/Contact Inf | ormation                          |
| Households Share One Common Sleeping Area                            |                                   |
| Recipient Lookup Record Sharing                                      | No Sharing - Nothing At All Shows |
| NYS Developmental Disabilities (DD) Program                          |                                   |
| Central Intake Program                                               | No V                              |
|                                                                      |                                   |
| CONTINUE Add/Edit M                                                  | enu                               |

8. Click CONTINUE. A read-only report version of all information for the program is displayed.

**IMPORTANT!** Do not click your browser's back button upon completion of the data entry process. Instead, move forward by clicking one of the available navigation buttons at the bottom of the page. If it is necessary to make additional changes to the program information for example, click **Return to Data Entry**.

The process of protecting a program within AWARDS is now complete.

### FORMS

As part of HCBS service documentation, certain forms need to be completed for the client. These forms are located within the following modules of AWARDS:

- Services Menu appearing as buttons on the menu:
  - Abuse/Neglect/Exploitation Info
  - o Adult HCBS ADDL/EXT Service Request
  - o Adult HCBS Assessment
  - Adult HCBS Service Auth Approved
  - Approval/Denial of Services
  - o Prior/Cont. Authorization Request
  - Rights for Individuals BH HCBS
- Services > Progress Notes To be included in the header of a Progress Note:
  - Adult HCBS Individual Progress Note

For step-by-step directions on completing a form within a progress note, refer to the "<u>Entering/Updating a</u> <u>Progress Note</u>" procedure.

- Services > Group Notes To be included in the header of a Group Note:
  - o Adult HCBS Group Note

For step-by-step directions on completing a form within a group note, refer to the "<u>Entering/Updating a Group</u> <u>Note</u>" procedure. .

- **Discharge** To be included within a discharge form:
  - Adult HCBS Discharge Plan

For step-by-step directions on completing a form within the discharge form, refer to the "<u>Processing a</u> <u>Discharge</u>" procedure.

## BILLING AUTHORIZATIONS & ALERTS

The features described below are turned on for programs by Foothold Technology, and may not be on for your database. To request these items, please contact the Help Desk.

#### BILLING AUTHORIZATIONS

A count of Total Authorizations and Authorizations Remaining under a client's insurance coverage can been seen in two places within AWARDS: within the client view under the Search feature, and within the Entitlements > Certified Entitlements feature.

To view the total and remaining authorizations within the Search feature, complete the following steps:

- 1. From the navigation bar, click in the **Client Search** box (or click the **Search icon**). The Advanced Search window is displayed.
- 2. Enter search criteria in one or more of the client identifier fields in this window. These fields may include:

| SSN          | First Name | Last Name | Birthdate | Personal ID |
|--------------|------------|-----------|-----------|-------------|
| Medicaid CIN | AWARDS ID  | Chart ID  | Member ID | TABS ID     |

- 3. Click the **Number of Results** drop-down arrow and select the number of matches that should be displayed in the search results.
- 4. Click **Search**. All agency program records are searched for the identifying information entered, and the search results are displayed on the *Client Search Results* page. Depending on the programs that have been protected, not all program histories may be seen by all users. Program stays within protected programs will only appear for users who have access to those programs.

This page contains a list of clients for whom all or part of the identifying information entered on the previous page is a match.

On this page, the status of each client is listed next to his or her identifying information, and is a useful reference for determining which programs a client has been admitted or referred to. Keep in mind that protected programs will only appear for users who have access to those programs.

Users are encouraged to complete a census search prior to entering new records as part of the intake/admission process. In order to aid in that, users with the "Referrals Data Entry" and "Display Chart Records Intake Button" permissions see an Intake/Admission Menu button at the bottom of the search results page. This button will take users directly to the Intake/Admission module.

5. Click the name link of the client being searched for.

Consumers in those programs for which the user does not have access are NOT available for selection.

In some instances it is the program name that is linked and must be clicked in this step rather than the client name. Specifically, if under System Setup, Agency Program Information, <u>Add/Edit Entire Program</u> the agency has any programs set to use the client search record sharing "No Sharing - Nothing At All Shows" option, the results in Client Search have links on the program name. If no programs at an agency are set to use this protected status, then the results in Client Search have links on the client name.

6. If the selected consumer has NOT yet been admitted to an agency program, his or her referral record is displayed. If the consumer HAS been admitted to an agency program, the *Consumer Information* page is displayed for him or her.

|                  |                |                 | Josie Toes Information                                                                 |              |                      |                          |
|------------------|----------------|-----------------|----------------------------------------------------------------------------------------|--------------|----------------------|--------------------------|
|                  |                |                 | Recipient E-Signature Settings                                                         |              |                      |                          |
|                  |                |                 | Entitlements Employment Hospitalization                                                |              |                      |                          |
|                  |                |                 | Current Insurance Authorizations                                                       |              |                      |                          |
| Entitlement Type | Effective Date | Expiration Date | Procedures                                                                             | Billing Type | Total Authorizations | Authorizations Remaining |
| MEDICAID         | 05/01/2016     | 05/01/2017      | 7800 - HARP HCBS Family Support / Trn (group of 2 - Client Present)                    | HCBS         | 10                   | 10                       |
|                  |                | Face Sheet      | Adult HCBS Psychosocial Rehabilitation Progress Notes Service Plans Timetable Contacts | s Log Billin | g Dashboard          |                          |
|                  |                |                 |                                                                                        |              |                      |                          |

From this page, key components of the consumer's chart records can be centrally accessed, including entitlements, and a table of Current Insurance Authorizations which includes the Entitlement Type, Effective Date of the Authorization, Expiration Date of the Authorization, Procedures, Billing Type, the number of Total Authorizations and the number of Authorizations Remaining.

The processing of viewing authorizations within the Search feature is now complete.

For instructions on viewing, entering or editing Authorizations within the Certified Entitlements feature, refer to the "Entering a Certified Entitlement" procedure.

#### BILLING ALERTS

For reinforcement of the billing rules, an alerts table is displayed on the Progress Notes Editing Index page within the Services module Progress Notes feature. These can be reviewed during the note writing process.

| Recipient       Program         Test Client       Adult HCBS Community Psychiatric Support a         Select the Note Section f         Selected       Date         Time       Note Type         99/99/99       ?         General Chart Notes with matching C         Only one rate code should be used                                                                                                    | Note Writer       Date Range       Admission         and Treatment       Tanya Coraci       Last 10 Days       05/18/2016         to Add / Edit / Remove       SVC       Duration       Face2Face       Writer         a)       ?       XX:XX       ?       Tanya Coraci         CPST-CI       15 Mins       yes       Alex Attinson         Contact Log Records indicated by *       *       *         eed on the same day of service.       Then you cannot bill on the same day:       *         m       HARP HCBS Psychosocial Rehabilitation - Individu |
|----------------------------------------------------------------------------------------------------|----------------------------------------------------------------------------------------------------|
| Test Client Adult HCBS Community Psychiatric Support a<br>Select the Note Section of<br>Selected Date Time Note Type<br>99/99/99 ? New Note (Section<br>05/24/2016 ? General Chart Notes<br>General Chart Notes with matching Of<br>Only one rate code should be use                                                                                                    | nd Treatment Tanya Coraci Last 10 Days 05/18/2016<br>to Add / Edit / Remove<br>SVC Duration Face2Face Writer<br>n) ? XX:XX ? Tanya Coraci<br>CPST-CI 15 Mins yes Alex Attinson<br>Contact Log Records indicated by *<br>red on the same day of service.<br>Then you cannot bill on the same day:<br>em • HARP HCBS Psychosocial Rehabilitation - Individu.                                                                                                    |
| Select the Note Section of<br>Selected Date Time Note Type<br>99/99/99 ? New Note (Section<br>05/24/2016 ? General Chart Note*<br>General Chart Notes with matching O<br>Only one rate code should be use                                                                                                    | SVC       Duration       Face2Face       Writer         n)       ?       XX:XX       ?       Tanya Coraci         CPST-CI       15 Mins       yes       Alex Attinson         Contact Log Records indicated by *       *       *         eed on the same day of service.<br>Then you cannot bill on the same day:       *         em       •       HARP HCBS Psychosocial Rehabilitation - Individu.                                                                                                    |
| Select the Note Section of<br>Selected Date Time Note Type<br>99/99/99 ? New Note (Section<br>05/24/2016 ? General Chart Note*<br>General Chart Notes with matching O<br>Only one rate code should be use                                                                                                    | SVC       Duration       Face2Face       Writer         n)       ?       XX:XX       ?       Tanya Coraci         CPST-CI       15 Mins       yes       Alex Attinson         Contact Log Records indicated by *       *       *         eed on the same day of service.       Then you cannot bill on the same day:       *         em       •       HARP HCBS Psychosocial Rehabilitation - Individu.                                                                                                    |
| Selected       Date       Time       Note Type         Image: Selected Selected S | SVC       Duration       Face2Face       Writer         n)       ?       XX:XX       ?       Tanya Coraci         CPST-CI       15 Mins       yes       Alex Attinson         Contact Log       Records indicated by *       *         ed on the same day of service.       Then you cannot bill on the same day:         em       HARP       HCBS       Psychosocial                                                                                                    |
| 99/99/99 ? New Note (Section<br>05/24/2016 ? General Chart Note*<br>General Chart Notes with matching O<br>Only one rate code should be used                                                                                                    | n)       ? XX:XX       ? Tanya Coraci         CPST-CI       15 Mins       yes       Alex Attinson         Contact Log Records indicated by *       *       *         ced on the same day of service.       Then you cannot bill on the same day:       *         em       • HARP HCBS Psychosocial Rehabilitation - Individu.                                                                                                    |
| 05/24/2016 ? General Chart Note*<br>General Chart Notes with matching C<br>Only one rate code should be us                                                                                                    | CPST-CI 15 Mins yes Alex Attinson<br>Contact Log Records indicated by *<br>eed on the same day of service.<br>Then you cannot bill on the same day:<br>em • HARP HCBS Psychosocial Rehabilitation - Individu                                                                                                    |
| General Chart Notes with matching C<br>Only one rate code should be us                                                                                                    | Contact Log Records indicated by *<br>ed on the same day of service.<br>Then you cannot bill on the same day:<br>em • HARP HCBS Psychosocial Rehabilitation - Individu                                                                                                    |
| Only one rate code should be us                                                                                                    | ed on the same day of service.<br>Then you cannot bill on the same day:<br>em • HARP HCBS Psychosocial Rehabilitation - Individu                                                                                                    |
| Only one rate code should be us                                                                                                    | ed on the same day of service.<br>Then you cannot bill on the same day:<br>em • HARP HCBS Psychosocial Rehabilitation - Individu.                                                                                                    |
|                                                                                                    | Then you cannot bill on the same day:<br>em • HARP HCBS Psychosocial Rehabilitation - Individu                                                                                                    |
| you are billing:                                                                                                    | m • HARP HCBS Psychosocial Rehabilitation - Individu                                                                                                    |
| ARP HCBS Psychosocial Rehabilitation - Individual Per Die                                                                                                    | <ul> <li>HARP HCBS Psychosocial Rehabilitation - Individu</li> <li>HARP HCBS Psychosocial Rehabilitation - Group</li> </ul>                                                                                                    |
| ARP Short-Term Crisis Respite                                                                                                    | HARP Intensive Crisis Respite                                                                                                    |
| ARP Intensive Crisis Respite                                                                                                    | HARP Short-Term Crisis Respite                                                                                                    |
| ARP HCBS Family Support / Training (Individual)                                                                                                    | <ul> <li>HARP HCBS Family Support / Training (Group)</li> </ul>                                                                                                    |
| ARP HCBS Family Support / Training (Group)                                                                                                    | HARP HCBS Family Support / Training (Individual)                                                                                                    |
| ARP HCBS Pre-Vocational                                                                                                    | <ul> <li>HARP HCBS Transitional Employment</li> <li>HARP HCBS Intensive Supported Employment</li> <li>HARP HCBS On-going Supported Employment</li> </ul>                                                                                                    |
| IARP HCBS Transitional Employment                                                                                                    | <ul> <li>HARP HCBS Pre-Vocational</li> <li>HARP HCBS Intensive Supported Employment</li> <li>HARP HCBS On-going Supported Employment</li> </ul>                                                                                                    |
| HARP HCBS Intensive Supported Employment                                                                                                    | <ul> <li>HARP HCBS Pre-Vocational</li> <li>HARP HCBS Transitional Employment</li> <li>HARP HCBS On-going Supported Employment</li> </ul>                                                                                                    |
| IARP HCBS On-going Supported Employment                                                                                                    | <ul> <li>HARP HCBS Pre-Vocational</li> <li>HARP HCBS Transitional Employment</li> <li>HARP HCBS Intensive Supported Employment</li> </ul>                                                                                                    |
| For a full list of this Recipient's progress notes, use the S                                                                                                    | iervices module Progress Notes feature in report mode.                                                                                                    |

For instructions on entering Progress Notes, refer to the "Entering / Updating a Progress Note" procedure.

Copyright © 2001-2016 Foothold Technology, Inc. | THIS IS PROPRIETARY MATERIAL - DO NOT DUPLICATE | Version 16.9